Zakład Montażu Urządzeń Elektronicznych

# DOKUMENTACJA TECHNICZNO-RUCHOWA INSTRUKCJA OBSŁUGI

### **PROGRAMATOR SAT-1P**

DTR 12/2005

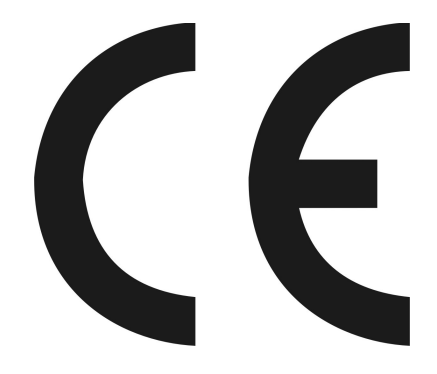

Tychy, grudzień 2005

## SPIS TREŚCI

| 1. Przeznaczenie i zakres zastosowań | 3  |
|--------------------------------------|----|
| 2. Normalne warunki pracy            | 3  |
| 3. Dane techniczne                   | 3  |
| 4. Budowa i warunki użytkowania      | 3  |
| 5. Opis połączeń zewnętrznych        | 4  |
| 6. Obsługa                           | 5  |
| 6.1. Opis menu                       | 5  |
| 6.2. Obsługa menu                    | 6  |
| 7. Transport i przechowywanie        | 21 |
| 8. Wyposażenie                       | 22 |
| 9. Dane producenta                   | 22 |
|                                      |    |

### SPIS RYSUNKÓW

SAT1P – 3.2.2.0 Tabliczka znamionowa i wyklejka przednia

#### 1. Przeznaczenie i zakres zastosowań

Programator SAT-1P jest przyrządem przenośnym, umożliwiającym odczyt wskazań, zmiany konfiguracji i zakresów pomiarowych oraz rejestrowanie prędkości przepływu powietrza anemometrów SAT-1 i SAT-2. Jest urządzeniem iskrobezpiecznym, spełniającym wymagania odpowiednich norm. Przewidziany jest do stosowania głównie w wyrobiskach górniczych zakładów wydobywczych. Programator SAT-1P wyposażono w złącze komunikacyjne w standardzie RS485. Programator może komunikować się również z komputerem PC za pośrednictwem dostarczanego konwertera USB/RS485.

#### 2. Normalne warunki pracy

| Zakres temperatur pracy:                                  | -20°C÷40°C      |
|-----------------------------------------------------------|-----------------|
| Wilgotność powietrza:                                     | 0÷95%           |
| Cecha budowy iskrobezpiecznej:                            | I M2 EEx ia I   |
| <u>3. Dane techniczne</u>                                 |                 |
| Napięcie zasilania - źródło wewnętrzne:                   | 9V bateria 6F22 |
| Sygnalizacja spadku napięcia zasilania:                   | 7,4V ±0,2V      |
| Maksymalny czas rejestracji (bez zasilania zewnętrznego): | 48 h            |
| Wymiary:                                                  | 180×95×44mm     |
| Masa:                                                     | 0,38 kg         |

#### 4. Budowa i warunki użytkowania

Obudowa programatora anemometru SAT-1P jest w całości wykonana z poliwęglanu. Na obudowie znajduje się okienko odczytowe z widocznym wyświetlaczem LCD 2x16 znaków, złącze do komunikacji z anemometrem SAT-1 lub SAT-2 oraz klawisze do wprowadzania danych.

- Zasilanie z baterii 9V typu 6F22
- Ściąganie dolnej części gumowego pokrowca antyelektrostatycznego z programatora w przestrzeni zagrożonej wybuchem jest zabronione. Po zakończeniu odczytu, programowania anemometru lub rejestracji przepływu, należy założyć górną część pokrowca antyelektrostatycznego na programator.
- Programator może być użytkowany wyłącznie przez osoby zaznajomione z niniejszą instrukcją obsługi.
- Programator należy chronić przed nadmiernymi narażeniami środowiskowymi i udarami mechanicznymi.

#### 5. Opis połączeń zewnętrznych

Do połączenia SAT-1P z anemometrami służą następujące kable:

- Kabel K1 do połączenia z SAT-1

- Kabel K3 do połączenia z SAT-2

Oba typy kabli zakończone są specjalnymi wtyczkami. Całość wykonuje producent - Zakład Montażu Urządzeń Elektronicznych.

Przewodem K1 należy połączyć gniazdo w SAT-1P z gniazdem G3 w SAT-1 lub przewodem K3 należy połączyć gniazdo w SAT-1P z gniazdem DB-9 w SAT-2.

Transmisja zarejestrowanych przebiegów do komputera PC dokonuje się za pomocą kabla K1 lub K3 i konwertera USB/RS485 zakończonego przewodem z wtyczką USB. Konwerter do komunikacji z komputerem PC stanowi wyposażenie opcjonalne programatora.

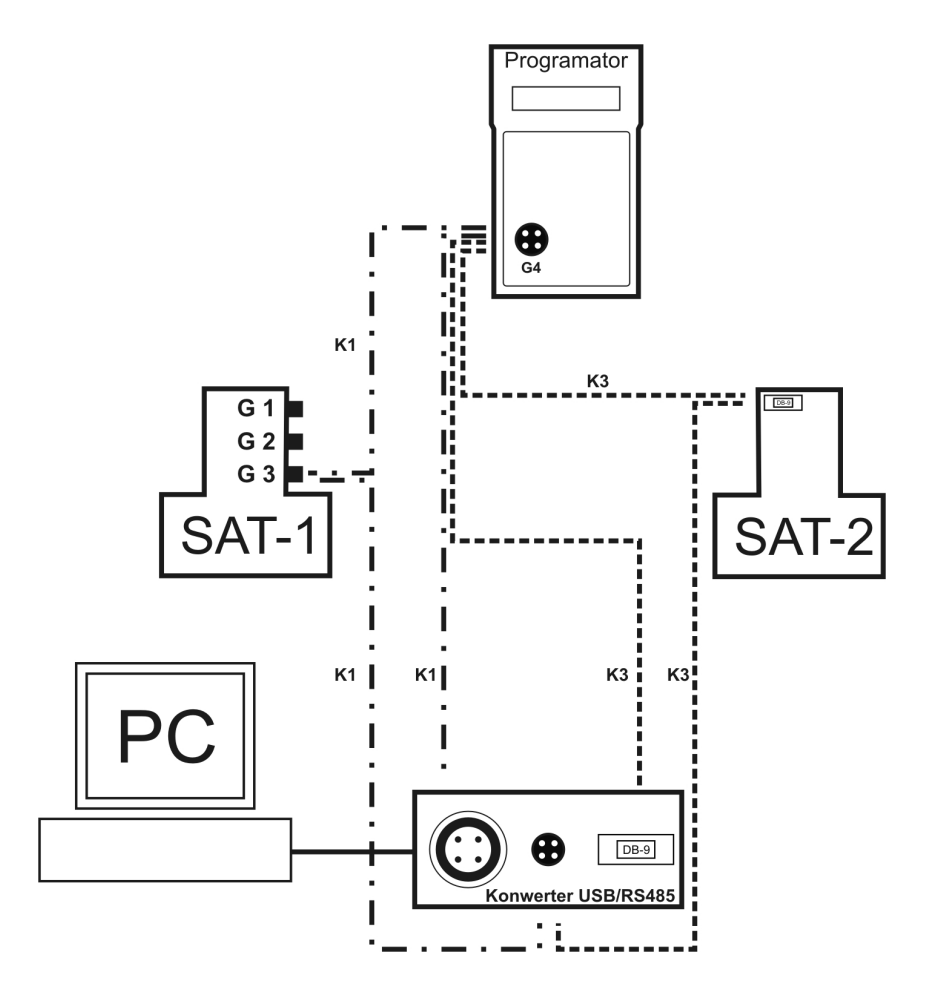

Rys. 1. Schemat połączeń SAT-1, SAT-2, SAT-1P oraz konwertera USB/RS485 kablami K1 i K3

#### 6. Obsługa

Włączenie/wyłączenie programatora:

Aby włączyć/wyłączyć programator należy wcisnąć klawisz ENTER na ok. 5 sekund.

Wymiana baterii:

W tym celu należy odkręcić sześć śrub z łbem imbusowym w pokrywie wskaźnika i zdjąć dolną część obudowy. Pojawia się dostęp do baterii, którą w razie potrzeby można wymienić.

#### 6.1. Opis menu

Menu programatora widoczne na wyświetlaczu LCD jest podzielone na następujące pozycje:

A. pomiary

- A.1. odczyt próbek
- A.2. start rejestr.
- A.3. stop rejestr.

#### B. komputer PC

B.1. Praca z PC...

#### C. ustawienia

- C.1. anemometr SAT
  - C.1.1. odczyt konfig.
  - C.1.2. zapis konfig.
  - C.1.3. zakres
  - C.1.4. tryb wyjścia
  - C.1.5. wyjścia cyfr.
    - C.1.5.1. sygn. błędu
    - C.1.5.2. wyjście 1
    - C.1.5.3. wyjście 2
    - C.1.5.4. wyjście 3
  - C.1.6. nr fabryczny
  - C.1.7. opis
  - C.1.8. wersja

C.2. progr. SAT-1P

- C.2.1. data
- C.2.2. czas
- C.2.3. nr fabryczny
- C.2.4. opis
- C.2.5. czas auto-wył
- C.2.6. częst. próbkow

#### C.2.7. wersia

Do przemieszczania się po poszczególnych pozycjach menu służa klawisze oznaczone strzałkami "←" oraz "→". Akceptacja wpisywanych lub odczytywanych wartości oraz aktywacji niższego poziomu poszczególnych opcji menu następuje po wciśnieciu klawisza ENTER.

Anulowanie wpisywanych wartości lub przechodzenie na wyższy poziom menu następuje po wciśnięciu klawisza ESC.

W pamięci programatora znajdują się dane anemometru ostatnio odczytane lub zmieniane.

Aby zmieniać konfiguracje anemometru SAT-1 lub SAT-2 w pierwszej kolejności należy podłaczyć programator SAT-1P za pomoca kabla K1 lub K3 i odczytać dane znajdujace się w pamięci nieulotnej anemometru zgodnie z pozycją C.1.1. poniższej instrukcji obsługi menu. Wówczas wszystkie wartości wyświetlane przez programator będą aktualne.

#### 6.2. Obsługa menu

Po włączeniu napiecia zasilania klawiszem ENTER na wyświetlaczu ciekłokrystalicznym pojawi się napis:

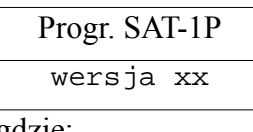

gdzie:

xx będzie wyświetlana liczba oznaczająca wersję oprogramowania.

Po około 2 sekundach napis zgaśnie i pojawi się ekran menu głównego z menu "pomiary":

| Menu główne |  |
|-------------|--|
| pomiary     |  |

W menu głównym można wybrać klawiszami "←" lub "→" oraz ENTER następujące pozycje:

A. pomiary

B. komputer PC

C. ustawienia

#### 6.2.1. Opis poszczególnych pozycji menu A. "pomiary":

Menu główne pomiary

W menu  $\overline{A}$ , "pomiary" można wybrać klawiszami "—" lub "—" następujące pozycje:

A.1. Odczyt wartości analogowych i cyfrowych bezpośrednio z anemometru:

| Pomiary       |
|---------------|
| odczyt próbek |

Po naciśnięciu klawisza ENTER:

| v = xx.x[m/s] |  |
|---------------|--|
| WYJ(14):yyyy  |  |
| gdzie:        |  |

- xx.x - będzie wyświetlany aktualny przepływ odczytany w czasie rzeczywistym z anemometru;

- y - będą wyświetlane cyfry "0" lub "1", oznaczające aktualne stany wyjść cyfrowych zgodnie z poniższym schematem:

I cyfra y: stan wyjścia sygnalizującego awarię anemometru:

0 - brak awarii;

1- awaria wystąpiła,

II cyfra y: stan pierwszego wyjścia cyfrowego

0 - wyjście wyłączone;

1 - wyjście włączone,

III cyfra y: stan drugiego wyjścia cyfrowego

0 - wyjście wyłączone;

1 - wyjście włączone,

- IV cyfra y: stan trzeciego wyjścia cyfrowego
  - 0 wyjście wyłączone;

1 - wyjście włączone.

Powrót następuje po naciśnięciu klawisza ESC.

A.2. Start rejestracji prędkości przepływu:

| Pomiary        |
|----------------|
| start rejestr. |

Po naciśnięciu klawisza ENTER:

| Zał. rejestr.? |  |
|----------------|--|
| (ENT/ESC)      |  |

Naciśnięcie klawisza ENTER spowoduje załączenie rejestracji.

A.3. Zatrzymanie rejestracji:

| Pomiary       |  |
|---------------|--|
| stop rejestr. |  |

Po naciśnięciu klawisza ENTER:

| Wył. rejestr.? |  |
|----------------|--|
| (ENT/ESC)      |  |

Naciśnięcie klawisza ENTER spowoduje wyłączenie rejestracji.

#### 6.2.2. Opis poszczególnych pozycji menu B. "komputer PC"

Menu główne komputer PC W menu B. "komputer PC" można wybrać klawiszem ENTER jedną pozycję B.1:

Praca z PC... ESC ->wyjście

Tryb ten służy do komunikacji z komputerem PC. Cała obsługa przepływu danych i sterowanie jest przejmowane przez komputer PC.

Powrót następuje po naciśnięciu klawisza "ESC"

#### 6.2.3. Opis poszczególnych pozycji menu C. "ustawienia":

Menu główne ustawienia

W menu C. "ustawienia" można wybrać klawiszami "←" lub "→" oraz ENTER następujące pozycje:

C.1. Ustawienia anemometru SAT:

| Ustawienia    |  |
|---------------|--|
| anemometr SAT |  |

W pozycji "anemometr SAT" można wybrać klawiszami "←" lub "→" oraz ENTER następujące pozycje:

C.1.1. Odczyt konfiguracji anemometru

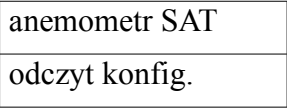

Po naciśnięciu klawisza ENTER:

| Odczytać dane? |  |
|----------------|--|
| (ENT/ESC)      |  |

Naciśnięcie ponowne klawisza ENTER spowoduje odczytanie konfiguracji z pamięci nieulotnej anemometru po uprzednim podłączeniu anemometru z programatorem SAT-1P za pomocą kabla K1 lub K3

Powrót następuje po naciśnięciu klawisza "ESC"

C.1.2. Zapis konfiguracji anemometru

| anemometr SAT |  |
|---------------|--|
| zapis konfig. |  |

Po naciśnięciu klawisza ENTER:

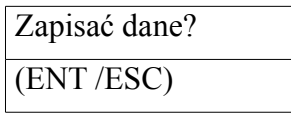

Naciśnięcie ponowne klawisza ENTER spowoduje zapisanie konfiguracji przechowywanej w

programatorze SAT-1P do pamięci nieulotnej anemometru po uprzednim podłączeniu anemometru z programatorem SAT-1P za pomocą kabla K1 lub K3

Powrót następuje po naciśnięciu klawisza ESC.

C.1.3. Zmiana zakresu sygnału wyjściowego

anemometr SAT zakres

Po naciśnięciu klawisza ENTER:

| Zakres = xx[m/s] |  |
|------------------|--|
| (ENT /ESC)       |  |

gdzie:

xx jest liczbą całkowitą z przedziału od 5 do 20

Naciśnięcie ponowne klawisza ENTER spowoduje przejście do trybu edycji zakresu:

| Podaj zakres: |  |
|---------------|--|
| XX            |  |

Nową wartość można wpisać naciskając klawisze "←" lub "→" oraz zatwierdzić klawiszem ENTER

Powrót następuje po naciśnięciu klawisza ESC

C.1.4. Odczyt i zmiana rodzaju wyjścia analogowego:

| anemometr SAT |
|---------------|
| tryb wyjścia  |

Po naciśnięciu klawisza ENTER:

| w1,w2,Kier=w3      |  |
|--------------------|--|
| (ENT/ESC)          |  |
| gdzie <sup>.</sup> |  |

w1=Bipol – wyjście analogowe jest aktywne dla przepływów w obu kierunkach

w1=Unip – wyjście analogowe jest aktywne dla przepływu w jednym kierunku

w2=U – anemometr jest skalibrowany dla wyjścia napięciowego w zakresie od 0,4 do 2 V

w2=I – anemometr jest skalibrowany dla wyjścia prądowego w pętli dwuprzewodowej 4 ÷ 20 mA w3= + - za dodatni uważa się kierunek zgodny z oznaczeniem na obudowie anemometru

w3= -za dodatni uważa się kierunek przeciwny do oznaczenia na obudowie anemometru

Naciśnięcie ponowne klawisza ENTER spowoduje przejście do trybu edycji wartości determinującej rodzaj kierunkowości wyjścia analogowego:

| 0:Unip,1:Bipol |  |
|----------------|--|
| X              |  |

gdzie:

x = 1 - wyjście analogowe jest aktywne dla przepływów w obu kierunkach x = 0 - wyjście analogowe jest aktywne dla przepływu w jednym kierunku

Aktualną wartość można zmienić naciskając klawisze "←" lub "→" oraz zatwierdzić klawiszem ENTER

Po zatwierdzeniu pojawia się ekran:

| 0:I,1:U |  |
|---------|--|
| Х       |  |
| adzie:  |  |

gdzie:

x = 1 – anemometr jest skalibrowany dla wyjścia napięciowego w zakresie od 0,4 do 2V

x = 0 – anemometr jest skalibrowany dla wyjścia prądowego w pętli dwuprzewodowej 4 ÷ 20 mA

Aktualną wartość można zmienić naciskając klawisze "—" lub "—" oraz zatwierdzić klawiszem ENTER

Po zatwierdzeniu pojawia się ekran:

| Kier-> 0:+,1:- |  |
|----------------|--|
| X              |  |
| gdzie:         |  |

x=0 – za dodatni uważa się kierunek

zgodny z oznaczeniem na obudowie anemometru

x=1 – za dodatni uważa się kierunek przeciwny do oznaczenia na obudowie anemometru

Aktualną wartość można zmienić naciskając klawisze "←" lub "→" oraz zatwierdzić klawiszem ENTER

Po zatwierdzeniu pojawia się ekran:

| Lapisano | Zapisano |  |
|----------|----------|--|
|----------|----------|--|

| EQC >i    | <u></u> |
|-----------|---------|
| ESC->wyjs | scie    |

Powrót do pozycji "ustawienia -> tryb wyjścia" następuje po naciśnięciu klawisza ESC

C.1.5. Odczyt i zmiana działania wyjść cyfrowych:

| anemometr SAT |  |
|---------------|--|
| wyjścia cyfr. |  |

Po naciśnięciu klawisza ENTER przechodzi się do kolejnego poziomu menu w którym można wybrać klawiszami "—" lub "—" oraz ENTER następujące pozycje:

C.1.5.1. Odczytanie stanu wyjścia informującego o awarii urządzenia

| Konfig. wyjść |  |
|---------------|--|
| sygn. błędu   |  |

Ponowne naciśnięcie klawisza ENTER wyświetla następujący komunikat:

| Sygn. błędu x |  |
|---------------|--|
| ESC->wyjście  |  |
| gdzie:        |  |

x = wyl - wyjście cyfrowe sygnalizującewystąpienie awarii urządzenia jestwyłączone (anemometr jest sprawny)<math>x = wl - wyjście cyfrowe sygnalizującewystąpienie awarii urządzenia jestwłączone (anemometr jest niesprawny)

Powrót następuje po naciśnięciu klawisza ESC.

C.1.5.2. Odczytanie konfiguracji i zmiana nastaw wyjścia cyfrowego 1:

| Konfig. | wyjść |
|---------|-------|
| wyjście | 1     |

Ponowne naciśnięcie klawisza ENTER wyświetla następujący komunikat:

| XX.X, YY.Y |  |
|------------|--|
| ENT->dalej |  |

gdzie:

xx.x – wartość dolnej granicy zadziałania wyjścia cyfrowego nr 1 w m/s

yy.y – wartość górnej granicy zadziałania wyjścia cyfrowego nr 1 w m/s Ponowne naciśnięcie klawisza ENTER wyświetla następujący komunikat:

| х, у        |  |
|-------------|--|
| (ENT / ESC) |  |

gdzie:

x = nie akt - działanie wyjściacyfrowego nr 1 jest zablokowane (nie będzie włączone mimo prędkości powietrza zawierającej się w przedziale, w którym normalnie wyjście zadziałałoby). x = aktywne - działanie wyjściacyfrowego nr 1 jest odblokowane (będzie włączone przy prędkości powietrza zawierającej się w przedziale zadziałania). y = odwróc - wyjście cyfrowe nr 1działa w trybie inwersji, czyli będzie włączone przy prędkości powietrza będącej poza przedziałem zadziałania. y = proste– wyjście cyfrowe nr 1 działa w trybie normalnym, czyli będzie włączone przy prędkości powietrza

zawierającej się w przedziale zadziałania.

Powrót z trybu przeglądania następuje po naciśnięciu klawisza ESC. Naciśnięcie klawisza ENTER spowoduje przejście do trybu edycji poszczególnych wartości konfigurujących wyjście nr 1:

| Podaj  min : | - |
|--------------|---|
| X            |   |
| gdzie:       |   |

 x – wartość dolnej granicy zadziałania wyjścia cyfrowego nr 1 w m/s.
Uwaga: wartość x składa się z trzech cyfr. Skrajna prawa cyfra oznacza dziesiąte części m/s.

Aktualną wartość można zmienić naciskając klawisze "←" lub "→" oraz zatwierdzić klawiszem ENTER

Po zatwierdzeniu całości pojawia się ekran:

| - (           |
|---------------|
| min dodatnie? |
| (ENT / ESC)   |

Naciśnięcie klawisza ENTER spowoduje, że dolna granica zadziałania będzie liczbą dodatnią. Naciśnięcie ESC spowoduje, że dolna granica zadziałania będzie liczbą ujemną, oznaczającą odwrócony kierunek przepływu.

Po naciśnięciu jednego z wymienionych klawiszy pojawi się ekran:

| Podaj  max : |  |
|--------------|--|
| XXX          |  |
| 1 •          |  |

gdzie:

xxx – wartość górnej granicy zadziałania wyjścia cyfrowego nr 1 w m/s.

Uwaga: wartość xxx składa się z trzech cyfr. Skrajna prawa cyfra oznacza dziesiąte części m/s.

Aktualną wartość można zmienić naciskając klawisze "←" lub "→" oraz zatwierdzić klawiszem ENTER

Po zatwierdzeniu całości pojawia się ekran:

| max dodatnie? |
|---------------|
| (ENT / ESC)   |

Naciśnięcie klawisza ENTER spowoduje, że górna granica zadziałania będzie liczbą dodatnią. Naciśnięcie ESC powoduje, że górna granica zadziałania będzie liczbą ujemną, oznaczającą odwrócony kierunek przepływu.

Po naciśnięciu jednego z wymienionych klawiszy pojawi się ekran:

| wyj. aktywne? |  |
|---------------|--|
| (ENT / ESC)   |  |

Naciśnięcie klawisza ENTER spowoduje, że wyjście nr 1 będzie odblokowane. Naciśnięcie ESC, że działanie wyjścia nr 1 będzie zablokowane.

Po naciśnięciu jednego z wymienionych klawiszy pojawi się ekran:

| wyj. odwróc? |  |
|--------------|--|
| (ENT / ESC)  |  |

Naciśnięcie klawisza ENTER spowoduje, że wyjście cyfrowe nr 1 będzie działać w trybie inwersji, czyli będzie włączone przy prędkości przepływu będącej poza przedziałem zadziałania.

Naciśnięcie klawisza ESC spowoduje,wyjście cyfrowe nr 1 będzie działać w trybie normalnym, czyli będzie włączone przy prędkości przepływu zawierającej się w przedziale zadziałania.

Po naciśnięciu jednego z wymienionych klawiszy pojawi się ekran:

| zapisać?    |  |
|-------------|--|
| (ENT / ESC) |  |

Naciśnięcie klawisza ENTER spowoduje zapisanie wartości konfigurujących wyjście nr 1 do pamięci programatora SAT-1P. Pojawi się następujący ekran:

| Zapisano     |
|--------------|
| ESC->wyjście |

Naciśnięcie ESC spowoduje przejście do trybu konfiguracji wejścia cyfrowego nr 1:

| Konfig. v | vyjść |
|-----------|-------|
| wyjście 1 |       |

Z tego poziomu menu klawiszami " $\leftarrow$ " lub " $\rightarrow$ " oraz ENTER można odczytać lub zmienić konfigurację kolejnych wyjść cyfrowych nr 2 i 3:

C.1.5.3. Odczytanie konfiguracji i zmiana nastaw wyjścia cyfrowego 2:

Tak jak w punkcie C.1.5.3.1. "odczytanie konfiguracji i zmiana nastaw wyjścia cyfrowego 1"

C.1.5.4. Odczytanie konfiguracji i zmiana nastaw wyjścia cyfrowego 3:

Tak jak w punkcie C.1.5.3.1. "odczytanie konfiguracji i zmiana nastaw wyjścia cyfrowego 1"

C.1.6. Odczyt numeru fabrycznego anemometru SAT-1:

| anemometr SAT |  |
|---------------|--|
| nr fabryczny  |  |

Po naciśnięciu klawisza ENTER jest wyświetlany numer fabryczny anemometru, uprzednio odczytany poleceniem C.1.1. "odczyt konfiguracji anemometru":

| nr fabr: x         |  |
|--------------------|--|
| ESC->wyjście       |  |
| ødzie <sup>.</sup> |  |

x – numer anemometru

Powrót następuje po naciśnięciu klawisza ESC.

C.1.7. Odczyt opisu anemometru:

| anemometr SAT |  |
|---------------|--|
| opis          |  |

Po naciśnięciu klawisza ENTER jest wyświetlany krótki opis zawierający dane np. miejsca i czasu zainstalowania:

| opis anemom. |  |
|--------------|--|
| ESC->wyjście |  |

Powrót następuje po naciśnięciu klawisza ESC.

C.1.8. Odczyt wersji anemometru:

| anen | nometr SAT |
|------|------------|
| wers | ja         |

Po naciśnięciu klawisza ENTER może być wyświetlana wersja anemometru:

| wersja SAT: xx |  |
|----------------|--|
| ESC->wyjście   |  |

Powrót następuje po naciśnięciu klawisza ESC.

C.2. Ustawienia programatora SAT-1P:

| Ustawienia    |  |
|---------------|--|
| progr. SAT-1P |  |

W pozycji C.2. "progr. SAT-1P" można wybrać klawiszami "←" lub "→" oraz ENTER następujące pozycje:

C.2.1. Odczyt i zmiana daty programatora

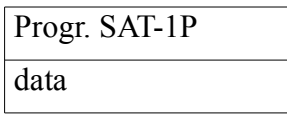

Po naciśnięciu klawisza ENTER:

| rrrr.mm.dd |  |
|------------|--|
| (ENT/ESC)  |  |
| 1 .        |  |

gdzie:

rrrr.mm.dd jest datą aktualnie zapisaną w pamięci programatora.

Powrót z trybu przeglądania następuje po naciśnięciu klawisza ESC. Naciśnięcie klawisza ENTER spowoduje przejście do trybu edycji daty:

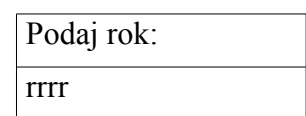

Aktualną wartość można zmienić naciskając klawisze "←" lub "→" oraz zatwierdzić klawiszem ENTER.

Po zatwierdzeniu całej liczby oznaczającej rok pojawia się ekran:

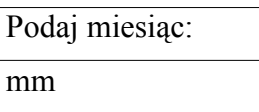

Aktualną wartość można zmienić naciskając klawisze "←" lub "→" oraz zatwierdzić klawiszem ENTER.

Po zatwierdzeniu całej liczby oznaczającej miesiąc pojawia się ekran:

| Podaj dzień: |  |
|--------------|--|
| dd           |  |

Aktualną wartość można zmienić naciskając klawisze "←" lub "→" oraz zatwierdzić klawiszem ENTER.

Po zatwierdzeniu całej liczby oznaczającej dzień pojawia się ekran:

| Zapisano dane |  |
|---------------|--|
| ESC->wyjście  |  |

Powrót następuje po naciśnięciu klawisza ESC

C.2.2. Odczyt i zmiana aktualnego czasu programatora

| Progr. | SAT-1P |
|--------|--------|
| czas   |        |

Po naciśnięciu klawisza ENTER:

| gg:mm.ss  |  |
|-----------|--|
| (ENT/ESC) |  |

gdzie:

gg:mm:ss jest czasem aktualnie zapisanym w pamięci programatora.

Powrót z trybu przeglądania następuje po naciśnięciu klawisza ESC. Naciśnięcie klawisza ENTER spowoduje przejście do trybu edycji daty:

| Podaj godzinę: |  |
|----------------|--|
| gg             |  |

Aktualną wartość można zmienić naciskając klawisze "←" lub "→" oraz zatwierdzić klawiszem ENTER.

Po zatwierdzeniu całej liczby oznaczającej godzinę pojawia się ekran:

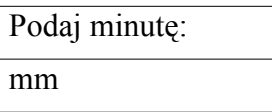

Aktualną wartość można zmienić naciskając klawisze "←" lub "→" oraz zatwierdzić klawiszem ENTER.

Po zatwierdzeniu całej liczby oznaczającej minutę pojawia się ekran:

| Podaj sekundę: |  |
|----------------|--|
| SS             |  |

Aktualną wartość można zmienić naciskając klawisze "←" lub "→" oraz zatwierdzić klawiszem ENTER.

Po zatwierdzeniu całej liczby oznaczającej sekundę pojawia się ekran:

| Zapisano dane |  |
|---------------|--|
| ESC->wyjście  |  |

Powrót następuje po naciśnięciu klawisza ESC

C.2.3. Odczyt numeru fabrycznego programatora

| Progr. SAT-1P |
|---------------|
| nr fabryczny  |

Po naciśnięciu klawisza ENTER:

| Nr fabr: | Х      |  |
|----------|--------|--|
| ESC->wy  | yjście |  |

gdzie:

x jest numerem fabrycznym aktualnie zapisanym w pamięci programatora.

Powrót następuje po naciśnięciu klawisza ESC

C.2.4. Odczyt opisu programatora:

| Progr. | SAT-1P |
|--------|--------|
| opis   |        |

Po naciśnięciu klawisza ENTER jest wyświetlany krótki opis zawierający dane np. miejsca i czasu zainstalowania:

| opis SAT-1P  |  |
|--------------|--|
| ESC->wyjście |  |

Powrót następuje po naciśnięciu klawisza ESC.

C.2.5. Odczyt i zmiana aktualnego czasu automatycznego wyłącznika zasilania programatora:

| Progr. SAT-1P |  |
|---------------|--|
| czas auto-wył |  |

Po naciśnięciu klawisza ENTER:

| -         |
|-----------|
| (ENT/ESC) |

gdzie:

xxx jest czasem zadziałania automatycznego wyłącznika zasilania w sekundach,aktualnie zapisanym w pamięci programatora.

Powrót z trybu przeglądania następuje po naciśnięciu klawisza ESC. Naciśnięcie klawisza ENTER spowoduje przejście do trybu edycji czasu wyłączania:

| Czas wył [s]: |  |
|---------------|--|
| XXXX          |  |

Aktualną wartość można zmienić naciskając klawisze "←" lub "→" oraz zatwierdzić klawiszem ENTER.

Po zatwierdzeniu całej liczby pojawia się ekran:

| zapisać?  |  |
|-----------|--|
| (ENT/ESC) |  |

Po zatwierdzeniu klawiszem ENTER pojawia się ekran:

Zapisano

| ESC->wyjście |
|--------------|
| J = J J      |

Powrót następuje po naciśnięciu klawisza ESC

C.2.6. Odczyt i zmiana częstotliwości próbkowania przy rejestracji prędkości przepływu:

| Progr. SAT-1P  |  |
|----------------|--|
| częst. próbkow |  |

Po naciśnięciu klawisza ENTER:

| Prób. co xxx s |  |
|----------------|--|
| (ENT /ESC)     |  |

gdzie:

xxx jest czasem między pobraniem i zapamiętaniem kolejnych próbek prędkości przepływu, aktualnie zapisanym w pamięci programatora.

Powrót z trybu przeglądania następuje po naciśnięciu klawisza ESC. Naciśnięcie klawisza ENTER spowoduje przejście do trybu edycji czasu próbkowania:

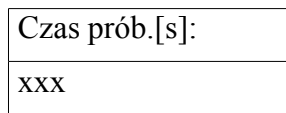

Aktualną wartość można zmienić naciskając klawisze "←" lub "→" oraz zatwierdzić klawiszem ENTER.

| Zapisano dane |  |
|---------------|--|
| ESC->wyjście  |  |

Powrót następuje po naciśnięciu klawisza ESC

C.2.7. Odczyt wersji programatora:

| Progr. SAT-1P |  |
|---------------|--|
| wersja        |  |

Po naciśnięciu klawisza ENTER może być wyświetlana wersja oprogramowania programatora:

| wer. SAT-1P: x |  |
|----------------|--|
| ESC->wyjście   |  |

Powrót następuje po naciśnięciu klawisza ESC.

#### 7. Transport i przechowywanie

Programatory mogą być transportowane dowolnymi środkami lokomocji. W czasie transportu programatory powinny być zabezpieczone przed opadami atmosferycznymi i silnymi udarami mechanicznymi. Dopuszcza się transport w temperaturze -25°C do 40°C.

Programator powinien być przechowywany w pomieszczeniach zamkniętych o wilgotności względnej do 75% i temperaturze od -20°C do 40°C, bez oparów aktywnych związków

chemicznych.

#### 8. Wyposażenie

- Programator SAT-1P
- Pokrowiec gumowy antyelektrostatyczny.
- Kabel połączeniowy K1 albo K3.
- Klucz imbusowy.

Opcjonalnie:

- Konwerter USB/RS485
- CD z programem komunikacyjnym do komputera PC.

#### 9. Dane producenta

Zakład Montażu Urządzeń Elektronicznych

ul. Fabryczna 3

43-100 Tychy

telefon: 032 217 58 75

faks: 032 217 58 79

e-mail: zmue@zmue.com.pl